## SQL 2008 Installation guide for Cleaners ProfitMaker

Correct installation of SQL Server is critical for the operation of Cleaners ProfitMaker. Please follow these steps to make sure SQL is installed correctly :

**Requirements:** 64 bit computer running Windows 7, 8, or 10 operating system.

- 1. Your computer must be named "SERVER". Very important, if not, go to Control Panel, rename it to Server and reboot.
- 2. You must have a user named "POS" with <u>administrator</u> rights and a password of "pos".
- 3. Make sure you are logged in as POS, and you had to enter a password of pos.
- 4. Find the **SQLEXPRWT\_x64\_ENU\_2008R2.exe** file and copy it to your harddrive (ie; Downloads).
- 5. From your harddrive location, execute the SQLEXPRWT\_x64\_ENU\_2008R2.exe program.

Follow these steps to correctly set the SQL 2008 options:

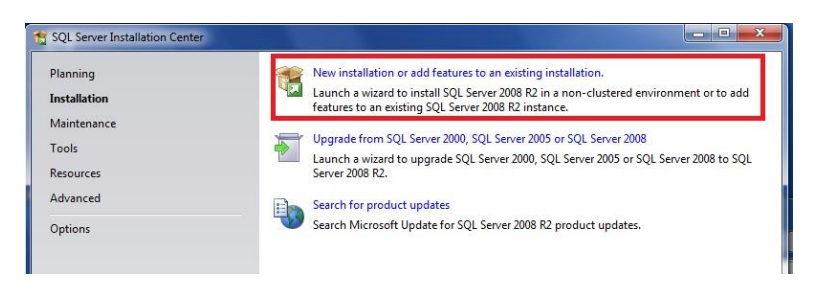

Select New Installation as shown in the red box of the picture above

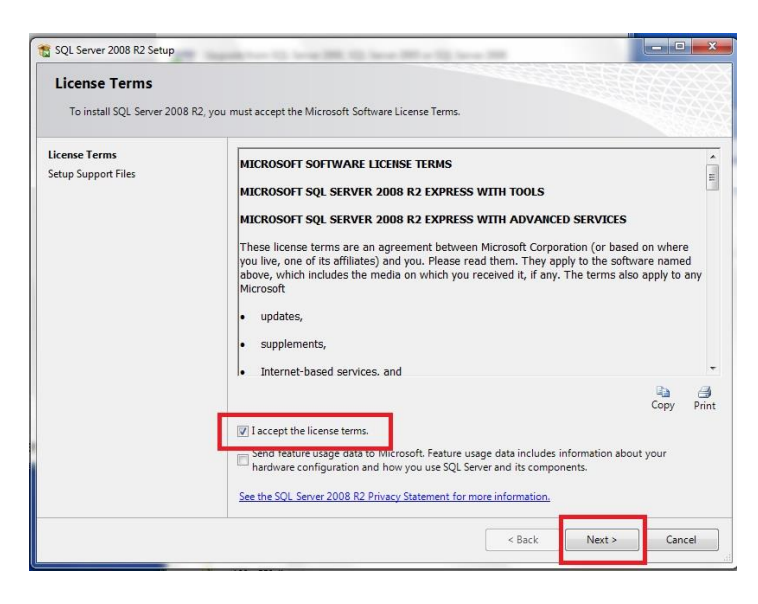

Accept the license terms and click Next>

| etup Support Rules                                                                                                    | Features:                                                                                                    | Description:                                                                                                    |
|----------------------------------------------------------------------------------------------------|----------------------------------------------------------------------------------------------------|----------------------------------------------------------------------------------------------------|
| eature Selection<br>nstallation Rules<br>nstance Configuration<br>nstance Requirements<br>erver Configuration<br>ror Reporting<br>nstallation Configuration Rules<br>nstallation Progress<br>complete | Instance Features         ♥ Database Engine Services         ♥ SQL Server Replication         Shared Features         ♥ Management Tools - Basic         ♥ QL Clent Connectivity SDK         Redistributable Features | Server features are instance-aware<br>and have their own registry hives.<br>They support multiple instances on a<br>computer. |
|                                                                                                    | Select All Unselect All<br>Shared feature directory: CAProgram Files'<br>Shared feature directory (x86): CAProgram Files                                                                                              | \Microsoft SQL Server\                                                                                                    |

Make sure all the check boxes are checked as shown above, then click next.

| Instance Configuration                                                                                     | D for the instance of SQL Se                                  | rver. Instance I         | D becomes part of th   | e installation path. |           |
|----------------------------------------------------------------------------------------------------|---------------------------------------------------------------|--------------------------|------------------------|----------------------|-----------|
| Setup Support Rules<br>Feature Selection<br>Installation Rules                                             | <ul> <li>Default instance</li> <li>Named instance:</li> </ul> | SQLExpress               |                        |                      |           |
| Instance Configuration<br>Disk Space Requirements<br>Server Configuration<br>Database Engine Configuration | Instance ID:<br>Instance root directory:                      | SQLExpress<br>C:\Program | Files\Microsoft SQL So | erver\               |           |
| Error Reporting<br>Installation Configuration Rules<br>Installation Progress<br>Complete                   | SQL Server directory:<br>Installed instances:                 | C:\Program F             | iles\Microsoft SQL Se  | rver\MSSQL10_50.S0   | QLExpress |
|                                                                                                    | Instance Name                                                 | Instance ID              | Features               | Edition              | Version   |
|                                                                                                    |                                                               |                          |                        |                      |           |
|                                                                                                    |                                                               |                          | < Back                 | Next > Can           | cel Help  |

Make sure the Named Instance, ID and other options are set as shown above and then click Next>

| specify the service accounts and         | conation configuration.                                                 |                                               |                                                          |                  |             | 334    |
|------------------------------------------|-------------------------------------------------------------------------|-----------------------------------------------|----------------------------------------------------------|------------------|-------------|--------|
| Setup Support Rules<br>Feature Selection | Service Accounts Co                                                     | nds that you u                                | ise a separate account for ea                            | ch SQL Server si | ervice.     |        |
| nstallation rules                        | Service                                                                 |                                               | Account Name                                             | Password         | Startup Typ |        |
| Disk Space Requirements                  | SQL Server Databas                                                      | e Engine                                      | NT AUTHORITY\NETW                                        |                  | Automatic   | •      |
| erver Configuration                      | SQL Server Browser                                                      |                                               | NT AUTHORITY\LOCA                                        | 1                | Disabled    | -      |
| Complete                                 | Use the same account<br>Specify a user na<br>Account Name:<br>Password: | unt for all SQL<br>me and passw<br>Server\POS | Server 2008 R2 services<br>ord for all SQL en er service | accounts.        |             | Browse |
|                                          | 1 distinction                                                           | P05                                           |                                                          |                  | ОК          | Cance  |

If you followed steps 1,2, and 3 above you should see the Account Name of Server\POS and password of pos. If you didn't follow steps 1,2, and 3 START OVER and do so.

| Specify Database Engine authent<br>Setup Support Rules<br>Feature Selection<br>Installation Rules<br>Instance Configuration<br>Disk Space Requirements<br>Server Configuration<br>Database Engine Configuration<br>Error Reporting<br>Installation Configuration Rules<br>Installation Progress<br>Complete | Account Provisioning Data Directories FILESTREAM Specify the authentication mode and administrators for Authentication Mode  Windows authentication mode Mixed Mode (SQL Server authentication and Window Specify the password for the SQL Server system adminis Enter password: | r the Database Engine.<br>vs authentication)<br>strator (sa) account.               |
|----------------------------------------------------------------------------------------------------|----------------------------------------------------------------------------------------------------|-------------------------------------------------------------------------------------|
|                                                                                                    | Confirm password:<br>Specify SQL Server administrators<br>Server/POS (POS)<br>very important<br>Add Current User Add Remove                                                                                                    | SQL Server<br>administrators have<br>unrestricted access to<br>the Database Engine. |

Make sure that the Authentication Mode and SQL server administrators are set as shown above.

| Complete<br>Your SQL Server 2008 R2 installation completed su                                                                                                    | :essfully.                                                                                                    |
|----------------------------------------------------------------------------------------------------|----------------------------------------------------------------------------------------------------|
|                                                                                                    |                                                                                                    |
| Setup Support Rules Summary log<br>Feature Selection C:\Program Fi<br>Installation Rules Information a<br>Disk Space Requirements Server Configuration<br>Database Engine Configuration<br>Error Reporting<br>Installation Configuration Rules<br>Installation Progress<br>Complete | e has been saved to the following location:<br>s\Microsoft SQL Server\100\Setup Bootstrap\Log\20150624 220139\Summary Server 20150624 220139.txt<br>out the Setup operation or possible next steps:<br>:rver 2008 R2 installation completed successfully. |

SUCCESS! You followed the directions correctly and SQL is now installed.

**ProfitMaker** can now be installed simply by following the default installation options from the installation DVD.

## Attaching the database

Ok, now you have SQL installed and ProfitMaker installed. The last thing to do is attach the database to SQL. Follow these steps:

- 1. On the ProfitMaker DVD is a folder named "Default Databases".
- 2. Copy the **ProfitPlus.mdf** and **ProfitPlus\_log.ldf** files to the folder below:
  - a. C:\Program Files\Microsoft SQL Server\MSSQL10\_50.SQLEXPRESS\MSSQL\Data
- 3. Start the **Microsoft SQL Server Management Studio** application from the start menu.
- 4. Right mouse click on the "Databases" item on the left panel .
- 5. Select "Attach"
- 6. Click on "Add"
- 7. In the list of database files, select the **ProfitPlus.mdf** file so it is highlighted.
- 8. Click on the "**Ok**" button to start the attachment.
- 9. If the attach worked, you can now start the ProfitMaker Plus program by clicking on the icon on your desktop.